# 【iTunes から「ユニカタ<sup>®</sup>」をインストールする方法】

#### 1.iTunes を起動する

※iTunesのバージョンが最新のものかご確認下さい。

### 2.iTunes Store にて「ユニソン」で検索

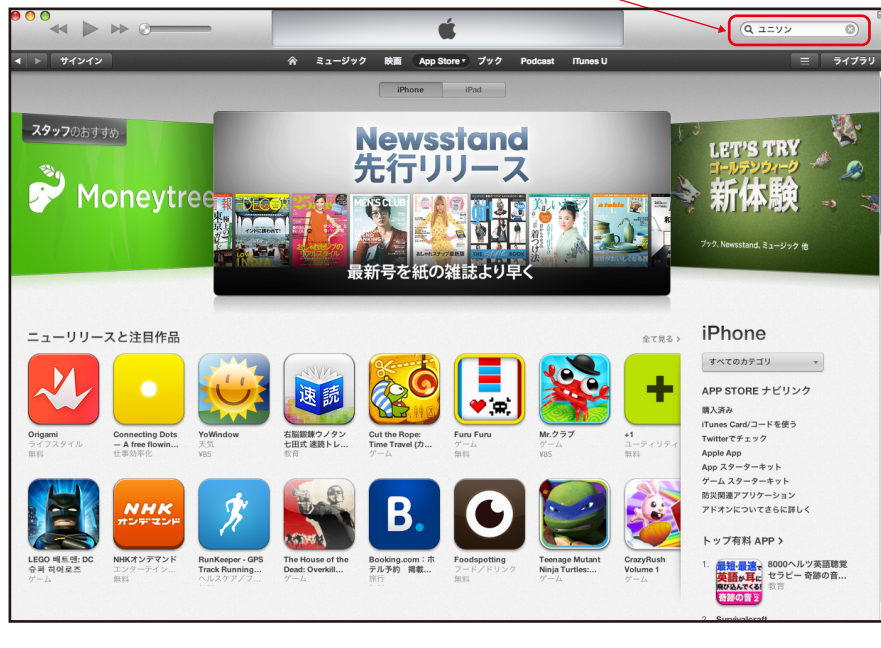

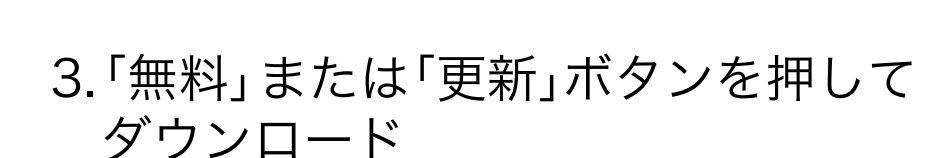

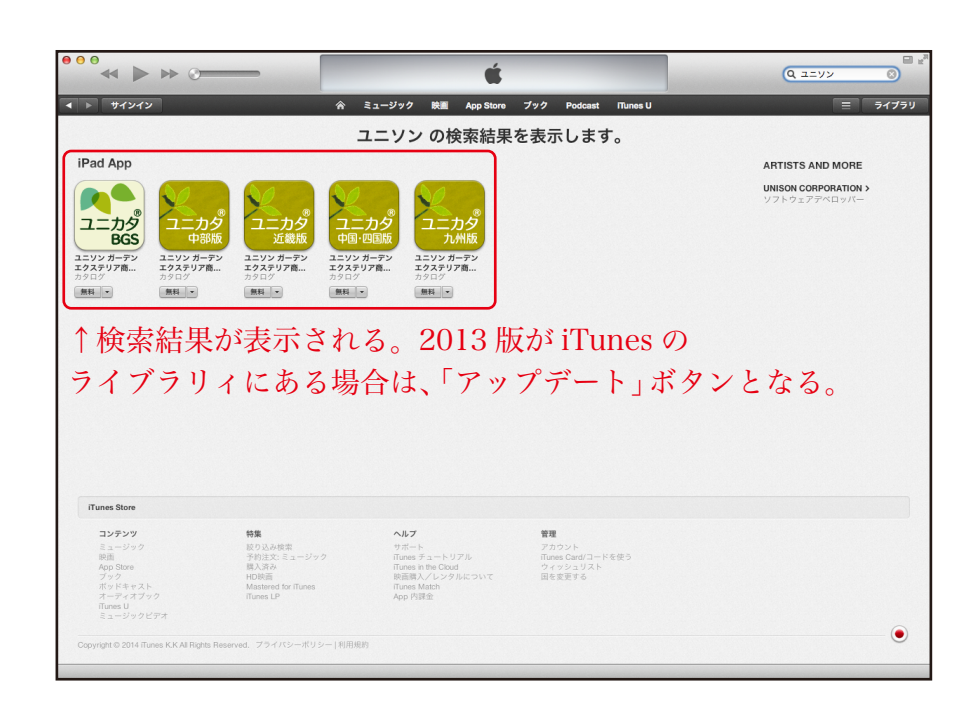

#### 4.iPad を PC に接続し「iPad」をクリック

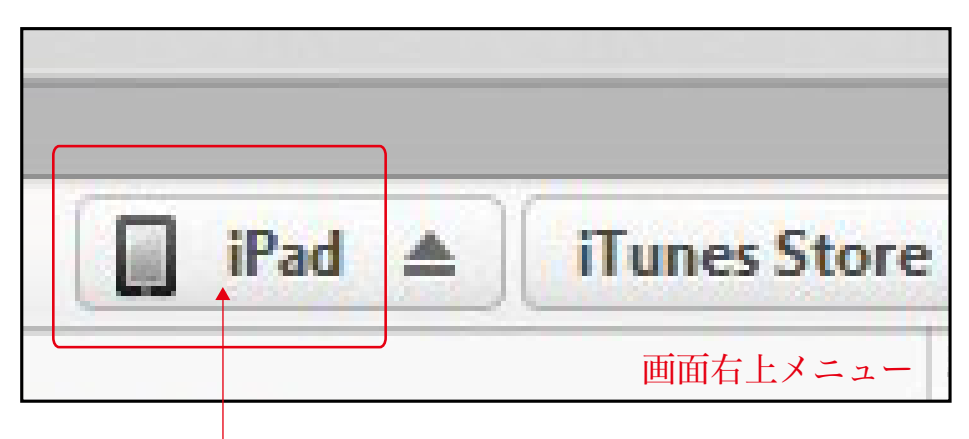

この部分をクリック

▲を押すと、iPadの接続が解除されます。

5. 「App」ボタンをクリック

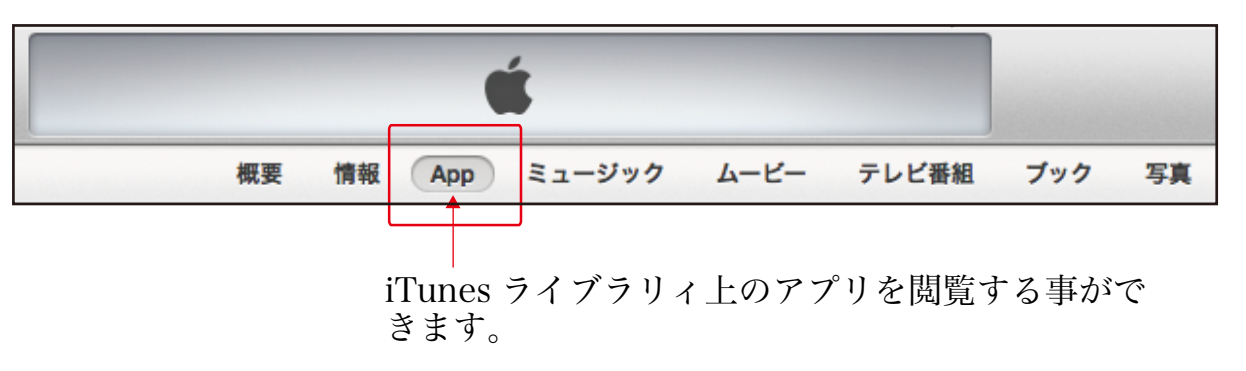

## 6.「ユニカタ」をドラッグ&ドロップ

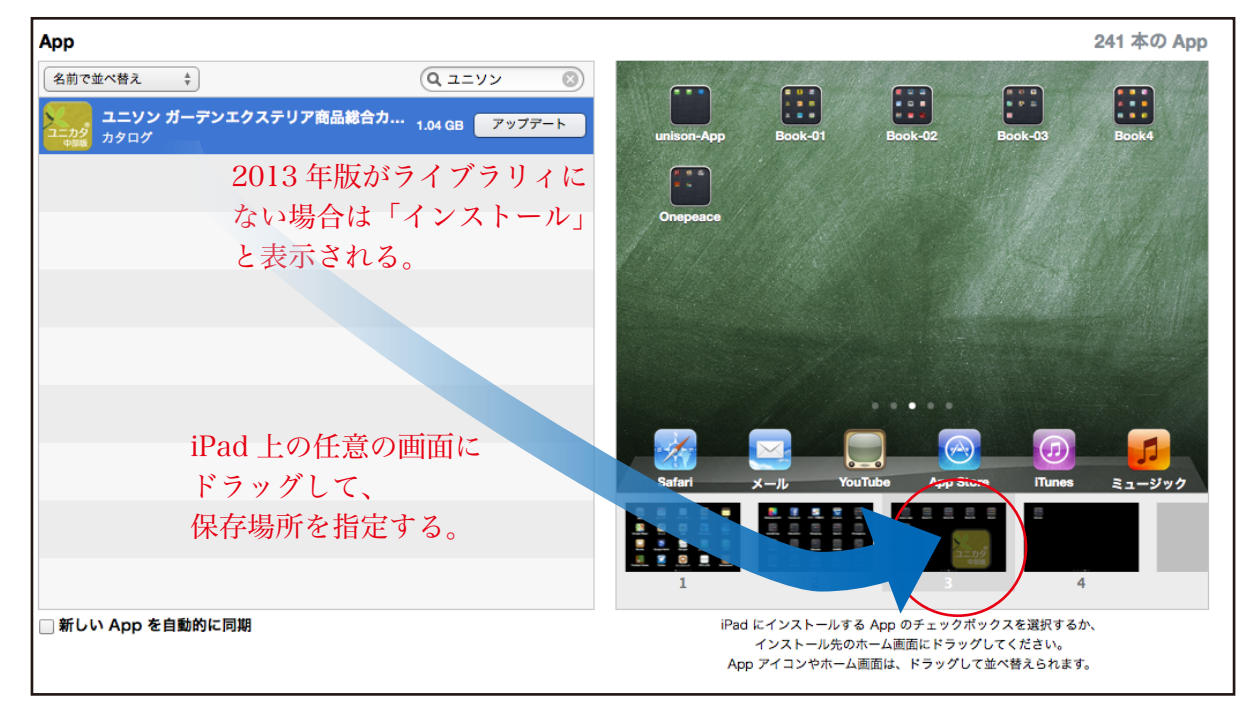

#### 7. 画面下部の「適用」 ボタンをクリック

| Арр | 空き領域:32.77 GB | 元に戻す | 適用 |
|-----|---------------|------|----|
|     |               |      |    |

※適用後に画面右上の「iPad ▲」 ボタンの ▲ 部分をクリックして、iPad の接続を解除します。

## 【iTunes の便利な機能紹介】

| 〈自動的に同期させない方法〉                                                                                                    |  |
|----------------------------------------------------------------------------------------------------|--|
| デバイス環境設定   ● ● ● ● ● ● ● ● ● ● ● ● ● ● ● ● ● ● ● ● ● ● ● ● ● ● ● ● ● ● ● ● ● ● ● ● ● ● ● ● ● ● ● ● ● ● ● ● ● ● ● ● ● ● ● ● ● ● ● ● ● ● ● ● ● ● ● ● ● ● ● ● ● ● ● ● ● ● ● ● ● ● ● ● ● ● ● ● ● ● ● ● ● ● ● ● ● ● ● ● ● ● ● ● ● ● ● ● ● ● ● ● ● ● ● ● ● ● ● ● ● ● ● ● ● ● ● ● ● ● ● ● ● |  |
| デバイスのバックアップ:                                                                                                    |  |
|                                                                                                    |  |
|                                                                                                    |  |
|                                                                                                    |  |
|                                                                                                    |  |
|                                                                                                    |  |
| (バックアップを削除)                                                                                                    |  |
| ■ iPod、iPhone、および iPad を自動的に同期しない                                                                                                    |  |
| iTunes にペアリングされている Remote はありま (すべての Remote を解除))                                                                                                    |  |
| せん。                                                                                                    |  |
| (?) (キャンセル) OK                                                                                                    |  |
|                                                                                                    |  |

↑iPad 接続時の自動同期を行わない設定 iTunes > 環境設定 > デバイス(上部メニュー)

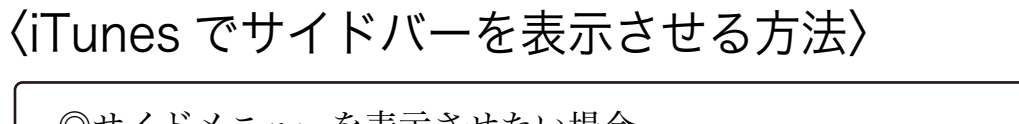

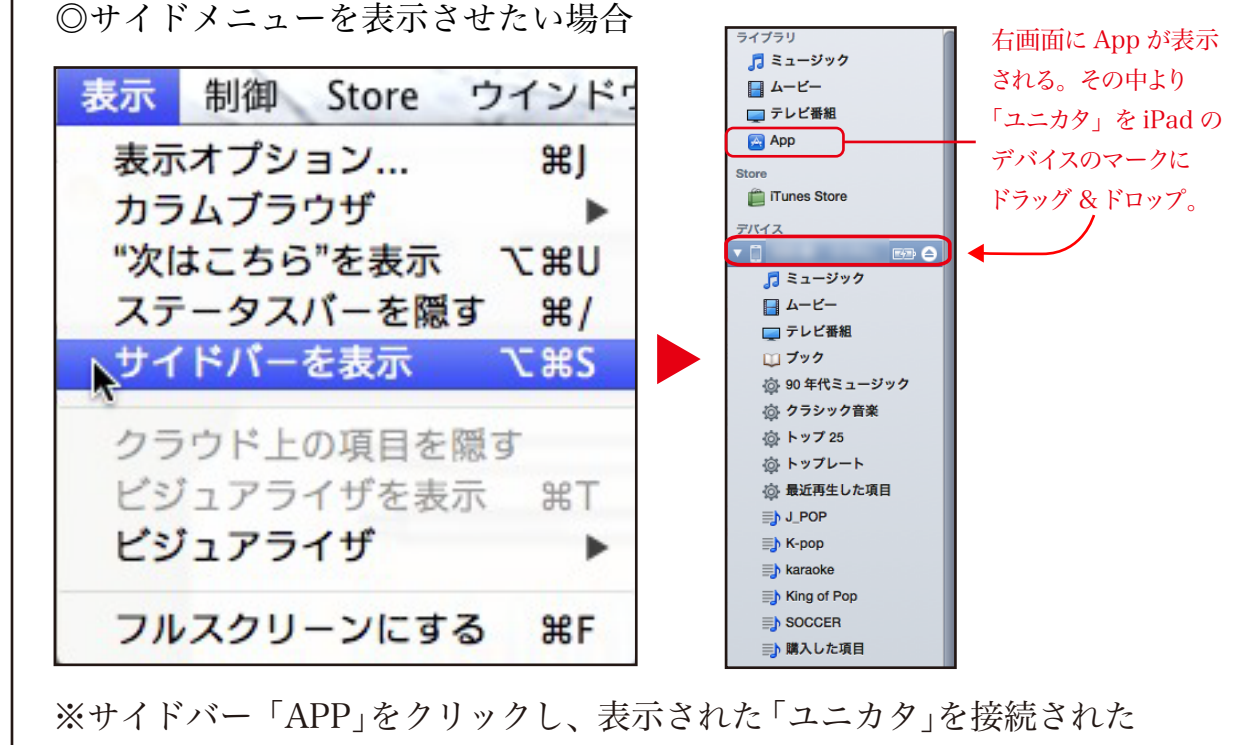

iPad のマークヘドラッグ & ドロップする事によりインストールできます。